# 利用OCBC Digital应用程序来更改您的华 侨银行PayNow限额

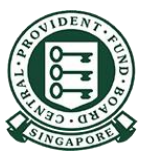

Copyright © 2023 Central Provident Fund Board. All rights reserved. Reproduction without prior written consent by Central Provident Fund Board is strictly prohibited.

## 如何提高您的PayNow转账限额 (OCBC Digital)?

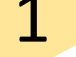

使用登录代码和 密码, Singpass或 指纹/面部识别功 能登录。

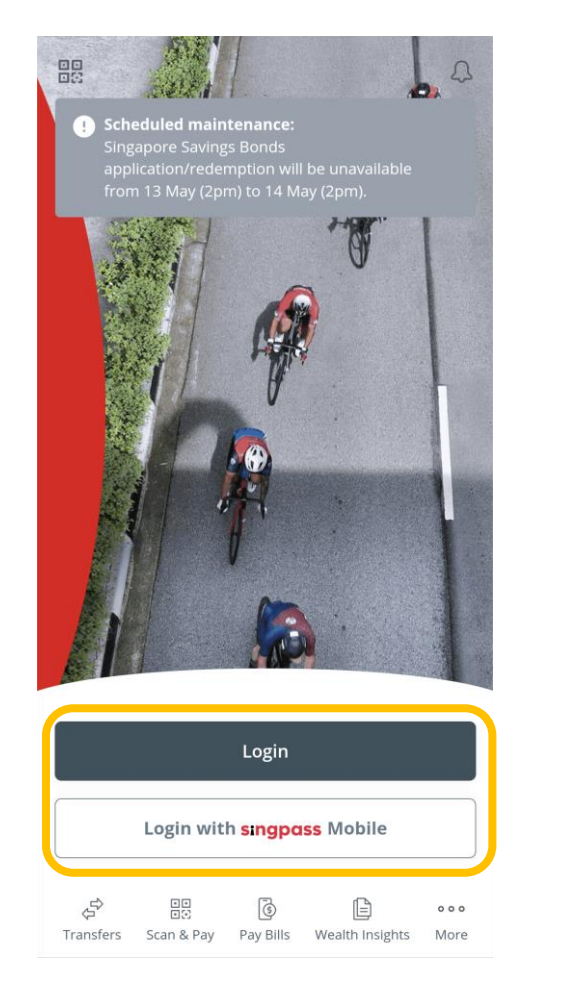

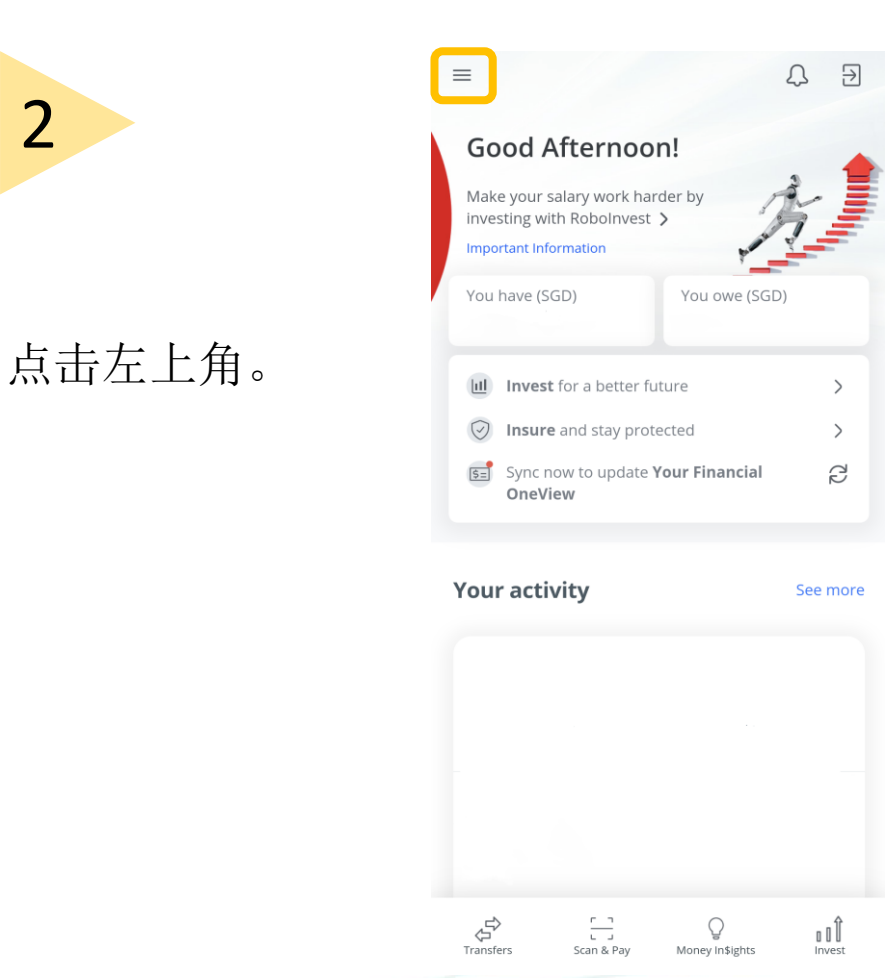

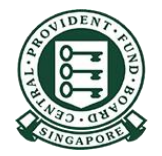

Copyright © 2023 Central Provident Fund Board. All rights reserved. Reproduction without prior written consent by Central Provident Fund Board is strictly prohibited.

## 如何提高您的PayNow转账限额 (OCBC Digital)?

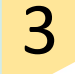

#### 选择Transfers & Payments (转账与 支付), 然后选择 Transaction Limits (交易限额)。

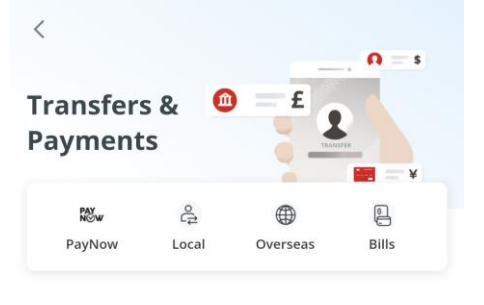

| Manage              |   |
|---------------------|---|
| Scheduled Transfers | > |
| Transaction Limits  | > |
| Payee List          | > |
| GIPO Services       |   |

选择PayNow and NETS QR (PayNow和NETS QR)。

| Manage transaction limits                  |
|--------------------------------------------|
| Local transfers, eNETS and Pay<br>Any Card |

Current limit

<

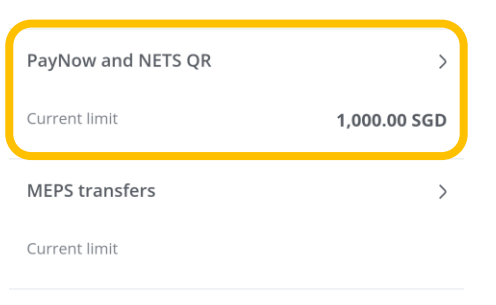

Overseas transfers

>

Current limit

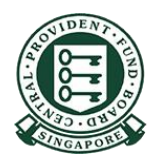

## 如何提高您的PayNow转账限额 (OCBC Digital)?

### 5

选择新的转账 限额,然后按 Save (保存)。

#### PayNow and NETS QR

PayNow and NETS QR transactions, including those made via the OCBC Pay Anyone app, should not exceed the limit selected.

| 100.00 SGD             |            |  |
|------------------------|------------|--|
| 500.00 SGD             |            |  |
| 1,000.00 SGD (Current) | Ø          |  |
| 3,000.00 SGD           |            |  |
| 5,000.00 SGD           |            |  |
| 10,000.00 SGD          |            |  |
| 25,000.00 SGD          |            |  |
| 50,000.00 SGD          | $\bigcirc$ |  |
| Save                   |            |  |
|                        |            |  |

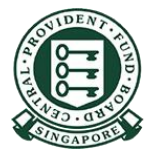